2023/2022

جامعة خميس مليانة. كلية العلوم الاجتماعية و الإنسانية / سنة أولى جذع مشترك. علوم إنسانية ملخص لدروس الإعلام الآلي2 السداسي الثاني / المجموعة الأولى. أ.معيوف رشيدة

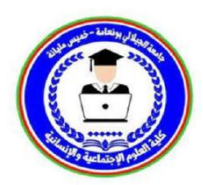

# أولا: مفاهيم لها علاقة بمايكروسوفت أوفيس وورد (Microsoft Office Word

1. مايكروسوفت (Microsoft): تعرف مايكروسوفت (Microsoft) بع ملاق برمجيات الحاسوب و ك إحدى (Microsoft معالقة الويب المعروفة ب (Google Apple Facebook Amazon Microsoft) و ي الولايات المتحدة من قبل بيل جيتس و بول ألين .مقرها هي شركة كمبيوتر متعددة الجنسيات تأسست عام 1975 في الولايات المتحدة من قبل بيل جيتس و بول ألين .مقرها و اشنطن . هي شركة تعمل في مجال تطوير ، تصنيع، ترخيص و إنتاج البرامج و الأجهزة الإلكترونية. أهم منتجاتها المعروفة و المعترف به Microsoft ي الولايات المتحدة من قبل بيل جيتس و بول ألين .مقرها مايكروسوفت ( Microsoft في الولايات المتحدة من قبل بيل جيتس و بول ألين .مقرها من من كمبيوتر متعددة الجنسيات تأسست عام 1975 في الولايات المتحدة من قبل بيل جيتس و معل ألين .مقرها و الشنطن . هي شركة تعمل في مجال تطوير ، تصنيع، ترخيص و إنتاج البرامج و الأجهزة الإلكترونية. أهم منتجاتها المعروفة و المعترف به ا بامتياز تشمل نظام التشغيل Microsoft Windows ، إلى جانب حزمة برامج مايكروسوفت أوفيس (Microsoft office) ) بإصدار انها المختلفة القديمة و الحديثة.

<u>2. مايكروسوفت أوفيس ( Microsoft office )</u> : هي حزمة مكتبية من إنتاج شركة مايكروسوفت للبرمجيات المعروفة عالميا. تضم مجموعة من البرامج المكتبية ، والتي تتألف من مجموعة من التطبيقات مثل برنامج تحرير النصوص (MS Word) ، أكسس برنامج العروض التقدمية ( MS PowerPoint ) و غير ها.

**ثانيا: تشغيل . Microsoft office Word**: (إصدار 2007) يمكن تشغيل وورد 2007 من مواضع مختلفة لذكر منها :

- سطح المكتب .
- قائمة إبداء: ننقر على الزر إبداء من الشريط مهام ويندوز فتظهر قائمة جميع البرامج المثبتة بالكمبيوتر ثم نختار.
   كل البرامج ثم ننقر عل Tous les Programmes و ننقر اخبرا على 2007 Microsoft office Word .

ثالثا: تقديم شاشة <u>Word2007</u>عند تشغيل البرنامج تظهر لن نافذة البرنامج والتي تحتوي على:

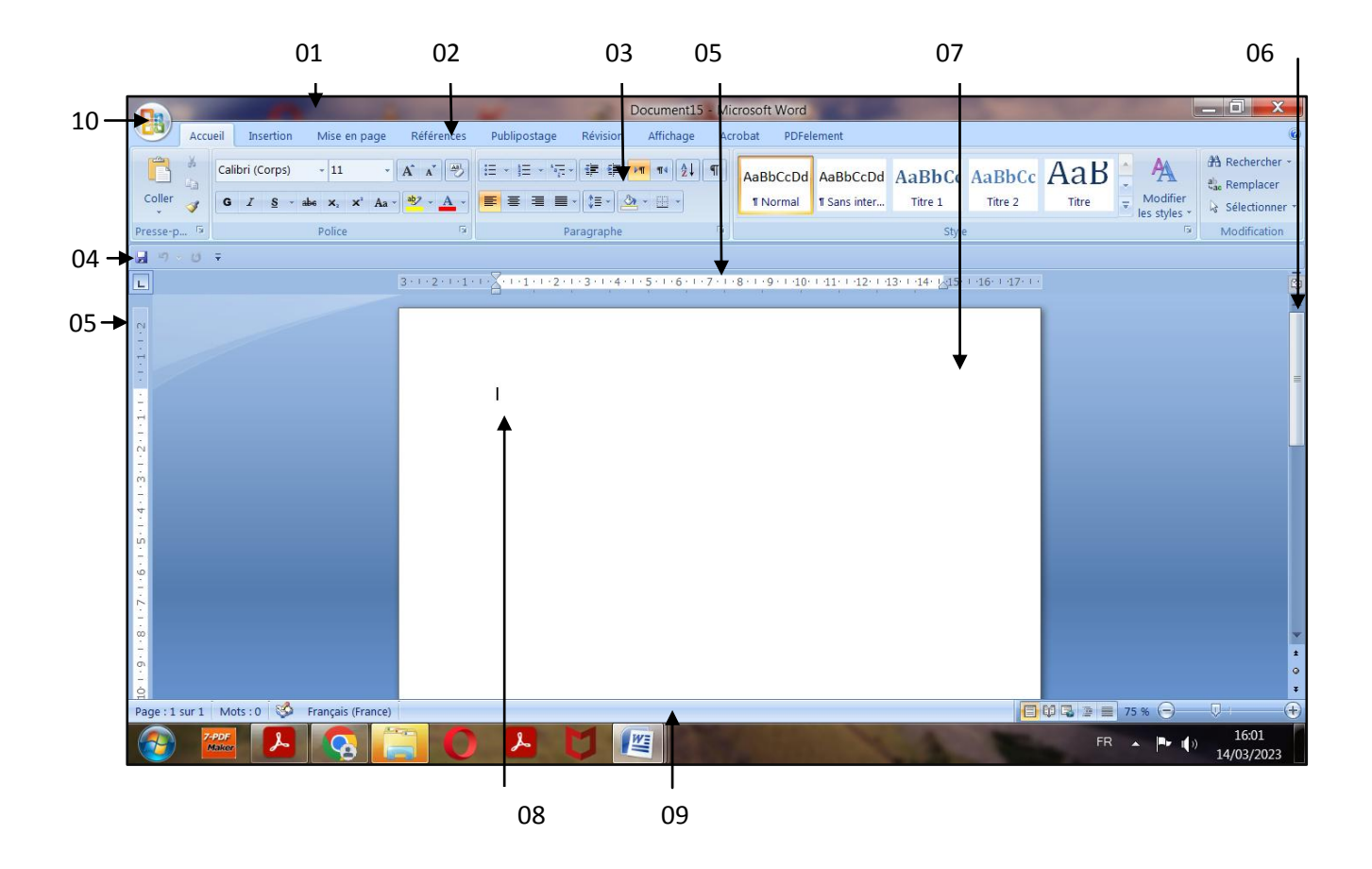

- 1. شريط العنوان (Barre de Titre) يظهر عليه اسم البرنامج اسم المستند ويوجد فيه أيضا أزرار التصغير ( )
   <u>و</u>تكبير ( + ) والإغلاق (x)
  - 2. شريط القوائم (Barre de Menus)عند النقر على اي قائمة من الشريط تظهر مجموعة من التعليمات لكل منها مهمة معينة. الأوامر التي تندرج تحت كل قائمة تكون بشكل أشرطة عرضية تعرض تحت شريط القوائم حيث أن هذه الأوامر تختلف باختلاف القائمة. والقوائم هي كما موضحة بالشكل السابق (الصفحة الرئيسية، إدراج، تصميم الصفحة، مراجع، مراسلات، مراجعة، عرض).
- 3. شريط الأدوات (Barre d'outils) او شريط المجاميع و هو مقسم إلى مجاميع من ايكونات وكل مجموعة لديها مهمة معينه و بمجرد وضع مشيرة الفارة على احدها يظهر دورها

4.شريط أدوات الوصول السريع : يوفر هذا الشريط أز ١ ر ١ رَ لأوامر الأكثر استخداماً، حيث يحتوي على مجموعة من الأيقونات، يؤدي النقر على أي منها إلى تنفيذ مهمة معينة بشكل مباشر وسريع. تشمل حفظ مستند التراجع....الخ

في كل المجمو عة.

يسمح الشريط الوصول إلى جميع أوامر Word باختلافها و تعددها، يضم علامة التبويب (ملف/ Fishier). يحتوي الشريط أيضاً على علامات تبويب عدة متنوعة ، تحتوي هي الاخرى على مجموعات مبوبة من الأيقونات (أوامر) . يوضح الشكل أدناه (الشريط ) كما يظهر عند تشغيل البرنامج (وورد 2007). مثلا : عند النقر على علامة التبويب الصفحة الرئيسية (الشريط ) كما يظهر عند تشغيل البرنامج (وورد 2007). مثلا : عند النقر على علامة التبويب الصفحة الرئيسية والمريط ) كما يظهر عند تشغيل وي أي أمر في أية مجموعة بالنقر على الأيقونات (أوامر) . ويضح الشكل أدناه (الشريط ) كما يظهر عند تشغيل البرنامج (وورد 2007). مثلا : عند النقر على علامة التبويب الصفحة الرئيسية (المريط ) كما يظهر عند تشغيل البرنامج (وورد 2007). مثلا : عند النقر على علامة التبويب الصفحة الرئيسية (المواد استعمالها، ويبين الصفحة الرئيسية والمراد استعمالها، ويبين المنكل أدناه جميع او امر أيقونات الصفحة الرئيسية و المبوبة ضمن مجموعة بالنقر على الإيقونة المراد استعمالها، ويبين (الشكل أدناه جميع او امر أيقونات الصفحة الرئيسية و المبوبة ضمن مجموعات و هي من اليمين الى اليسار كامايلي : (تعديل) المر أي أول في أية مجموعات و هي من اليمين الى اليسار كامايلي : (تعديل) الشكل أدناه جميع او امر أيقونات الصفحة الرئيسية و المبوبة ضمن مجموعات و هي من اليمين الى اليسار كامايلي : مركل أدناه جميع او امر أيقونات الصفحة الرئيسية والمبوبة ضمن مجموعات و هي من اليمين الى اليسار كامايلي : معديل أدناه جميع او امر أيقونات الصفحة الرئيسية والمبوبة ضمن مجموعات و هي من اليمين الى اليسار كامايلي : مرعديل أدناه جميع او امر أيقونات الصفحة الرئيسية والمبوبة ضمن مجموعات و هي من اليمين الى اليسار كامايلي : مرعمل أدناه جميع او امر أيقونات الصفحة الرئيسية والمبوبة حمن مجموعات و هي من اليمين الى المبوبة ولمبوبة مربو مربو مرام إلى المبوبة ولمبوبة مربو من مربو من اليمين الى اليسار كامايلي : (تعديل المبوبة المبوبة حمن مجمو وار يتعلق برز ولمبوبة ألمبوبة مربو مرام حوار المبوبودة المبوبة مربو مربو مرام حوار يتعلق بمزيد من الخيا المبوبودة مربو مربو مرام مربو مرامي موار يتميلي المبوبودة المبوبودة مربو مرام مربو مرام مربو مروار مرام مربو مروار مرامو مربو مرامولي مرامي مربو مرامي مربو مرام مربو موار مرامولي مربو مرامي مربو مرامو مربو مرامولي

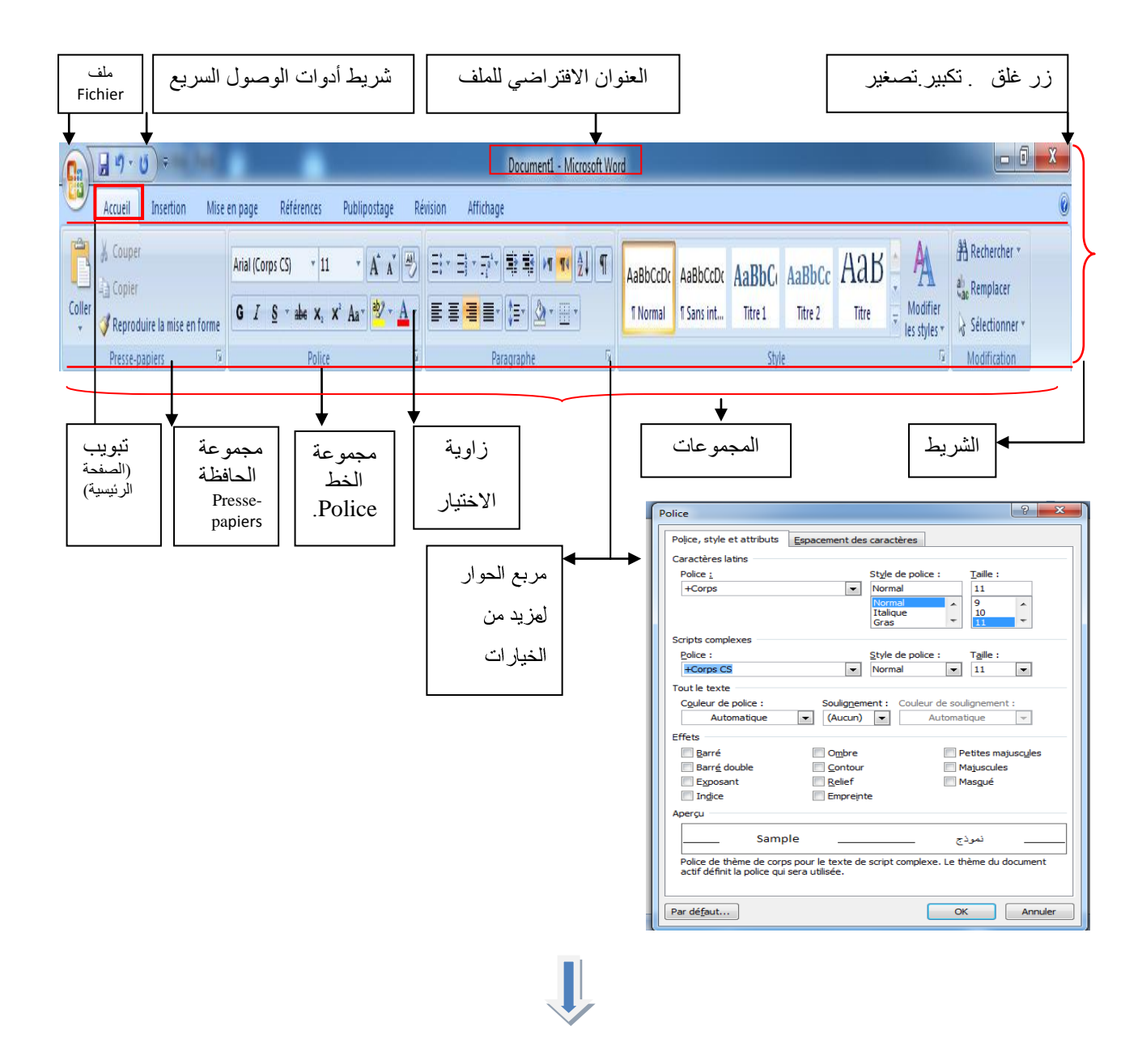

|        | 🚽 🔊 - 😈 ) = 🔤 🔤                    |                                                                             | Document1 - Microsoft Wor               | d                                                                    |                |  |  |
|--------|------------------------------------|-----------------------------------------------------------------------------|-----------------------------------------|----------------------------------------------------------------------|----------------|--|--|
| 9      | Accueil Insertion Mise e           | en page Références Publipostage Ré                                          | vision Affichage                        |                                                                      | 0              |  |  |
| Ê      | 🔏 Coupe                            | Arial (Corps CS) 🔹 11 🔹 🔺 🔺                                                 | ੑਜ਼੶ਜ਼੶ਜ਼ੑ੶ਜ਼ੑੑੑਖ਼੶ੑੑਜ਼੶ਜ਼ੑੑੑਖ਼ੑੑੑੑੑੑੑੑ | AabbCCDC AabbCCDC AabbCC AabbCC Aabb                                 | A Rechercher * |  |  |
| Coller | <b>Reproduire la mise en forme</b> | G I <u>S</u> - abe x, x <sup>2</sup> Aa <sup>+</sup> <u>ab</u> - <u>A</u> - | ≣ ≡ <b>≡</b> : (≣• 🖄 • ⊞ •              | ¶ Normal ¶ Sans int Titre 1 Titre 2 Titre 👻 Modifier<br>les styles 👻 | Sélectionner * |  |  |
|        | Presse-papiers 🕞                   | Police                                                                      | Paragraphe                              | Style                                                                | Modification   |  |  |

الصفحة الرئيسية (Accueil<u>)</u>: تندرج تحت هذه القائمة كل الأوامر اللازمة بتنسيق المستند واختيار الأنماط الجاهزة وكذلك أوامر الأدوات القياسية من نسخ ولصق وقص ونسخ التنسيق وغيرها. ويحتوي شريط الصفحة الرئيسية على المجموعات الموضحة باللون الاصفر و هي (تحديل), style , (نمط)style ,(محاذاة), paragraphe ,(خط)police ,(الحافظة) presse-papiers

| (  | 20    | J 17 -  | (U) =   |         |              | _             |              |              | _            | Docume  | nt1 - Mic   | rosoft Wo   | ord            |             |                |      |                                                  |               |              | - 0 <u>×</u> |   |
|----|-------|---------|---------|---------|--------------|---------------|--------------|--------------|--------------|---------|-------------|-------------|----------------|-------------|----------------|------|--------------------------------------------------|---------------|--------------|--------------|---|
| C. |       | Accueil | Inse    | rtion   | Mise en page | Références    | Publipostage | Révision     | Affichage    |         |             |             |                |             |                |      |                                                  |               |              | (            | 0 |
| Pa | ge de | Page    | Saut de | Tableau | Image Image  | Formes SmartA | rt Graphique | Q.<br>Lien S | ignet Renvoi | En-tête | Pied de 1   | #<br>Numéro | A<br>Zone de l | QuickPart V | A<br>NordArt L | A    | ➢ Ligne de signature ▼ ☑ Date et heure ☑ Objet ▼ | π<br>Équation | Ω<br>Symbole |              |   |
| ga | luc   | Pages   | page    | Tableau | cipan        | Illustrations |              | Lie          | ens          | En-tête | e et pied o | de page     | texte          |             | Т              | exte |                                                  | Symt          | ooles        |              |   |

**إدراج (Insertion)**: تندرج تحت هذه القائمة كل الأوامر اللازمة بإضافة الجداول والرسومات والصور ومربعات النص والرموز اللازمة والمعادلات وغيره ا. ويحتوي شريط ادراج على المجموعات الموضحة باللون الاصفر .

|            | <b>9</b> • 0) =   |                                               |                                                                              | Docume                                                                   | ent1 - Microsoft Word                                                                           |                                                                                                    | - 0 <b>- X</b>     |
|------------|-------------------|-----------------------------------------------|------------------------------------------------------------------------------|--------------------------------------------------------------------------|-------------------------------------------------------------------------------------------------|----------------------------------------------------------------------------------------------------|--------------------|
| 9          | Accueil Insertion | Mise en page Référer                          | nces Publipostage                                                            | Révision Affichage                                                       |                                                                                                 |                                                                                                    | 0                  |
| Aa<br>Thèm | Couleurs *        | ges Orientation Taille Colonn<br>Mise en page | Sauts de pages →<br>Numéros de lignes →<br>bê <sup>-</sup> Coupure de mots → | Filigrane Couleur Bordures<br>de page X, de page<br>Arrière-plan de page | Retrait Espacement<br>북글 Avant 0 cm 이 다 아머 이<br>북글 Après 0 cm 이 것을 Après: 10 pt 이<br>Paragraphe | Position Mettre au Mettre à Habilage Aligne<br>premier plan - l'arrière plana - du legte -<br>Organiser | r Grouper Rotation |

تخطيط الصفحة(Mise en page): نظهر تحت هذه القائمة الأوامر اللازامة بإعداد الصفحة والفقرات وتغيير السمات وخلفية الصفحة وغيرها من الأوامر. ويحتوي شريط تخطيط الصفحة على المجموعات الموضحة باللون الاصفر

| <b>C</b> . | <b>⊡</b> "? • U) =  | C. Contract                                           | Document1 - Microsoft Word                             |                                                                                 |                                     |        |                      |   |  |  |  |  |
|------------|---------------------|-------------------------------------------------------|--------------------------------------------------------|---------------------------------------------------------------------------------|-------------------------------------|--------|----------------------|---|--|--|--|--|
|            | Accueil Insertion M | Mise en page Références                               | Publipostage Rév                                       | rision Affichage                                                                |                                     |        |                      | 0 |  |  |  |  |
| Table      | Ajouter le texte *  | AB <sup>1</sup><br>Insérer une note<br>de bas de page | ine note de fin<br>bas de page suivante *<br>les notes | Gérer les sources<br>Style : APA *<br>Insérer une<br>ditation * Bibliographie * | Insérer une table des illustrations | Entrée | Citation             |   |  |  |  |  |
|            | Table des matières  | Notes de bas de                                       | page 👘                                                 | Citations et bibliographie                                                      | Légendes                            | Index  | lable des références |   |  |  |  |  |

مراجع (Références): يندرج تحت هذا التبويب ا والقائمة كل الأوامر اللازمة بعمل الاقتباسات الفهرس والمصادر وترتيب الحواشي السفلية وتكوين التسميات التوضيحية وغيرها من سمات. ويحتوي شريط مراجع على المجموعات الموضحة باللون الاصفر

|       | ) 🗐 🔊 - L      | 5) <del>-</del> |                                                     | Second 1                                 | the second street |                           |                         | Document1 - Micro                                | soft Word                  |                |                         |                            |            | - 0 <b>- X</b> |
|-------|----------------|-----------------|-----------------------------------------------------|------------------------------------------|-------------------|---------------------------|-------------------------|--------------------------------------------------|----------------------------|----------------|-------------------------|----------------------------|------------|----------------|
| 9     | Accueil        | Insertion       | Mise en page                                        | Références F                             | publipostage      | Révision                  | Afficha                 | ige                                              |                            |                |                         |                            |            | 0              |
|       |                |                 | B 📑                                                 |                                          |                   |                           |                         |                                                  | Règles *                   | dre les champs | 1                       | Rechercher un destinataire |            |                |
| Envel | oppes Etiquett | et le p         | rrer la fusion Selection<br>ublipostage * destinata | n des Modifier la<br>aires T de destinat | aires en su       | s de fusion<br>rbrillance | Bloc Li<br>d'adresse sa | igne de Insérer un char<br>alutation de fusion : | .ip<br>이 Mettre à jour les | s étiquettes   | Aperçu des<br>résultats | Rechercher les erreurs     | Terminer & |                |
|       | Créer          |                 | Démarrer la fusion et l                             | e publipostage                           |                   |                           | 0                       | Champs d'écriture et d'in                        | sertion                    |                |                         | Aperçu des résultats       | Terminer   |                |

<mark>مرسلات (Publipostage</mark>): يندرج تحت هذا التبويب إنشاء المغلفات وبدء وتكوين المراسلات ومعاينة النتائج و غير ها من الأوامر. ويحتوي شريط المرسلات على المجمو عات الموضحة باللون الاصفر

|                                                                                                    | Document1 - Microsoft Word                                                                                                    |                                                                     |
|----------------------------------------------------------------------------------------------------|----------------------------------------------------------------------------------------------------|---------------------------------------------------------------------|
| Accueil Insertion Mise en page Références Publipost                                                                                    | ige Révision Affichage                                                                                                    | 0                                                                   |
| ABC & Recherche B Info-buille de traduction -<br>Grammaire de synomenes B Définir la langue<br>orthographe B Traduction<br>Vértication | Commer Supprimer - Supprimer - Strate Supprimer - Strate Supprimer - S | Comparer Afficher les<br>Comparer Afficher les<br>Comparer Comparer |

مراجعة (<u>Révision)</u>: يندرج تحت هذا التبويب عمليات التدقيق الإملائي والترجمة وإعداد حمايّق المستند وغيرها من الأوامر. ويحتوي شريط مراجعة على المجموعات الموضحة باللون الاصفر

|      | J - 7 -                           | • (ل      |             |                                                                        | 1000                                          |                |           | Document1 - Microsoft Word |                                                      |                       |                                |                                                                                                    |                            |                  | X |
|------|-----------------------------------|-----------|-------------|------------------------------------------------------------------------|-----------------------------------------------|----------------|-----------|----------------------------|------------------------------------------------------|-----------------------|--------------------------------|----------------------------------------------------------------------------------------------------|----------------------------|------------------|---|
|      | Accueil                           | Insertion | Mise en pag | e Références                                                           | Publipostage                                  | Révision       | Affichage |                            |                                                      |                       |                                |                                                                                                    |                            |                  | 0 |
| Page | Lecture<br>plein ecrar<br>Afficha | Web Plan  | Brouillon   | <ul> <li>Règle</li> <li>Quadrillage</li> <li>Barre des ness</li> </ul> | Explorateur<br>Miniatures<br>Afficher/Masquer | r de documents | Zoom      | 100%                       | Une page<br>Deux pages<br>Largeur de la page<br>Zoom | Nouvelle R<br>fenêtre | éorganiser Fractionner<br>tout | Afficher côte à côte     Afficher côte à côte     Afficher côte à synchrone     Arétablir la position de la fenêtre     Fenêtre | Changement<br>de fenêtre * | Macros<br>Macros |   |

عرض(<u>Affichage)</u>: ويندرج تحت هذا التبويب طرق العرض للمستند التكبير وغيرها من الأوامر. ويحتوي شريط عرض على المجموعات الموضحة باللون الاصفر

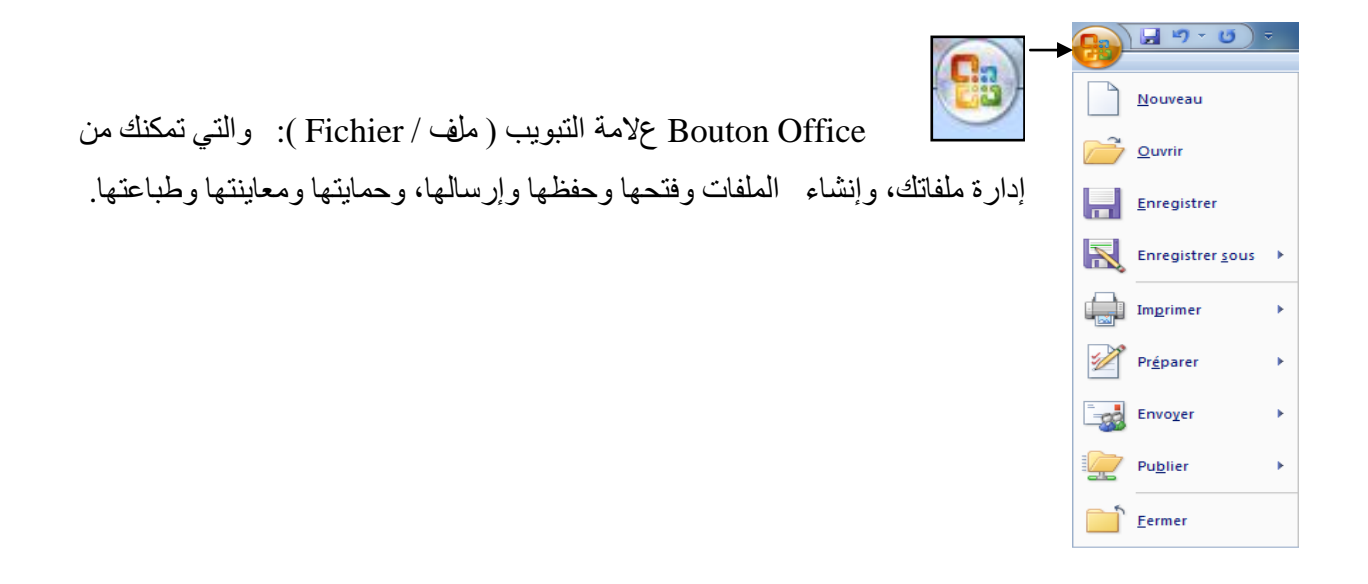

5 المسطرتان (Les deux règles) تتوفر شاشة الوورد على المسطرتين. الأولى أفقيا لقياس المسافة العرضية . والثانية عموديا لقياس ارتفاع الصفحة.

6. شريط التمرير (Bandes de défilement): يستعمل هذين الشريطين لإظهار ما خفي من النص عموديا وأفقيا وذلك بالنقر على السهمين في طرفي كل شريط

- 7 إطار النص:منطقة العمل أي جزء المخصص للكتابة.
- 8. نقطة الإدراج (Le curseur): هي علامة سوداء تظهر وتختفي وتسمى ايضا المشيرة حيث تبين لنا موظع الكتابة.
  - 9 شريط المعلومات او الحالة ( Barre d'état ) يظهر عليه رقم الصفحة . رقم السطر اي رقم العمود ( col )

10. Bouton Office علامة التبويب ( ملف / Fichier ): والتي تمكنك من إدارة ملفاتك، وإنشاء الملفات وفتحها وحفظها وإرسالها، وحمايتها ومعاينتها وطباعتها.

## رابعا: العمل على Word2007

1. كوفية إنشاء مستند جديد: عند تشغيل برنامج معالج النصوص (Word 2007) يتم إنشاء مستند جديد بامتداد ( docx ) يحمل اسم Document متبوعاً برقم بشكل افتراضي و يمكن إنشاء مستند جديد باستخدام هذا القالب ( docx ) يحمل اسم Document متبوعاً برقم بشكل افتراضي و يمكن إنشاء مستند جديد باستخدام هذا القالب - الافتواضي و الذي يمثل صفحة بيضاء فارغة بإتباع الخطوات الآتية:

\*من علامة التبويب ملف Fichier /زر (جديد ) Nouveau /أيقونة (مستند فارغ )Fichier / رز (جديد ) créer /

\* باستخدام الاختصار Ctrl+ N

2 كيفية إنشاء و حفظ مستند:

بمجرد الدخول لبرنامج الو ورد سيكون لديك المستند باسم افتراضي (document1-Microsoft Word) أين يمكنك تغيير هذا الاسم عند الحفظ و لحفضه نقوم بما يلي: النقر على Fichier ثم Enregistrer sous من شريط القوائم او مباشرة بالنقر على زر الحفظ من شريط الأدوات السريع. حيث يحفظ الملف بامتداد (Docx.\*). بعد تسمية المستند و حفظه في الكمبيوتر يكفي استعمال الأمر (Enregistrer) او اختصار (Ctrl-S) لضمان حفظ العمل أثناء كل تغيير بينما إذا أردنا حفظ العمل المنجز في وسائط التخزين المختلفة مثل مفتاح . اخر هنا نستعمل (Enregistrer sous) حيث يقترح عليك Microsoft Word عدة اشكال للحفظ: • Microsoft Word (Doc): لحظ العلم المنجز في الإصدارات الحديثة انطلاقا من 2007 بعث يقترح عليك وسائط التخرين المختلفة مثل مفتاح . ومناط التخزين المختلفة مثل مفتاح . ومانط التخزين المختلفة مثل مفتاح . ومانط التخزين المختلفة مثل منواح الاحمان الحفظ: اخر هنا نستعمل (Modèle Word) حيث يقترح عليك معام المنتخر في الإصدارات الحديثة الملاقا من 2007 معاد المان عادة استخدامه في المستقبل معاد المان الفنين يحملون (doc) المواد الذين يحملون الإصدارات القديمة لبرنامج الوورد (إصدارات قبل 2007): لحفظ المستند ليكون متوافق مع الأشخاص الذين يحملون الإصدارات القديمة لبرنامج الوورد (إصدارات قبل 2007)

3. كيفية إغلاق مستند:

توجد طريقتان . الأولى بالنقر على Fichier ثمFermer من شريط القوائم . او مباشرة بالنقر على زر الإغلاق الموجود على شريط العنوان(X) .

4. **کیفیة فتح مستند (محفوظ)** : ننقر علی Fichier ثم Ouvrir فتظهر لنا نافذة نحدد من خلالها مکان و اسم الملف ثم ننقر علی .Ouvrir

يسمح لنا برنامج Word بالكتابة و بالتحكم فى الخط من حيث نوع الخط. النمط. الحجم : اللون. حيث يمكن الختيار تنسيق الكتابة قبلها او بعدها تنسيق الفقرات القيام بالتعداد النقطى و الرقمى النقل و النسخ اعداد الصفحات و المعاينة قبل الطباعة.

الكتابة في الو ورد :

للكتابة في الورقة هنالك أساسيات وقواعد يجب إتباعها وذلك لضبط عملية الكتابة فيها وهي:

1. <u>لتحويل الكتابة</u> من اللغة الانكليزية او الفرنسية الى اللغة العربية نضغط مفتاحي ( Alt+shift ) من جهة اليمين لوحة المفاتيح , او نقوم باستبدالها بالضغط على زر اللغة بشريط الحالة في الاسفل <u>ولتحويل جهة الكتابة</u> من اليسار الى اليمين ( نقصد به مؤشر الكتابة .curseur I ) نضغط مفتاحي ( Ctrl+Shift ) من جهة اليمين من لوحة المفاتيح . او النقر على قائمة الصفحة الرئيسية Accueil ثم نختار خيارات الاتجاه بمجموعة الفقرة Paragraphe.

2. <u>لتحويل الكتابة</u> من اللغة العربية إلى اللغة الانكليزية او الفرنسية نضغط مفتاحي ( Alt+shift ) من جهة اليسار لوحة المفاتيح و ولتحويل جهة الكتابة من اليمين اليسار ( نقصد به مؤشر ا الكتابة. I ) نضغط مفتاحي ( Ctrl+Shift ) من جهة اليسار من لوحة المفاتيح و النقر على قائمة الصفحة الرئيسية Accueil ثم نختار خيارات الاتجاه بمجموعة الفقرة paragraphe. ♦ تنسيق الخط قبل الكتابة:
 الطريقة الأولى: ننقر على قائمة الصفحة الرئيسية Accueil ثم نختار خيارات التنسيق بمجموعة الخط Police
 الطريقة الثانية: لذالك ننقر على Police فيظهر لنا إطار يحتوي على خيرات التنسيق المختلفة منها :
 ♦ نوع الخط police (Arial, New Roman)
 ♦ نوع الخط police (... Roman)
 ♦ نوع الخط style (... Ctrl+B) (... مسطر (... Ctrl+U))
 ♦ نمط الخط الخلي تريده .
 ♦ حجم الخط style يتراوح من 8 الى 72 كما يمكن ايضا ان تحدد الحجم الذي تريده .
 ♦ اللون Light (... Row Roman)

• تنسيق الخط بعد الكتابة : يمكننا تغيير الخط بعد الكتابة و ذالك بتحديد الجزء من النص المراد تغيير خطه . ثم نقوم بنفس المراحل السابقة ( تنسيق الخط قبل الكتابة). ملاحظة : لتحديد الفقرة أو جزء من النص نقوم بمايلي: نضع مشيرة الفارة في بداية النص المراد تحديده نسحبها مع ترك الزر الأيسر من الفارة مضغوط إلى غاية نهاية النص المر اد.

#### تنسيق الفقرة:

الفقرة في برنامج الو ورد هو كل ما كتب الى غاية الضغط علىEntrer. يمكننا تنسيق الفقرة من حيث المحاذاة تباعد الأسطر و المسافات البدائية و يتم ذالك :

الطريقة الأولى: ننقر على قائمة الصفحة الرئيسية Accueil ثم نختار خيارات التنسيق بمجموعة الفقرة paragraphe الطريقة الثانية: لذالك ننقر على مجموعة Paragragnaphe مباشرة فيظهر إطار نحدد من خلاله خيارات تنسيق المختلفة منها:

✓ المحاذاةAlignement : هي وضعية الجملة داخل النص ( على اليمين. على اليسار . او في الوسط)

✓ المسافة البدائية Retrait : هي المسافة التي تترك قبل او بعد الكتابة

✓ تباعد الأسطر Interligne : هي المسافة بين اسطر الفقرة الواحدة . بعد تحديد الاختيارات ننقر على ok

#### جب التعداد النقطى و الرقمى Puces et Numéro

- ✓ تعداد النقطي Puces: هو ترتيب المواضيع حتى تظهر بصورة متسلسلة و ذالك باستعمال أشكال.
- √ التعداد الرقميNuméro : هو أسلوب أخر لترتيب المواضع لكنه يستخدم الأرقام و الحروف بدلا من الأشكال.

يمكن استخدام أزرار التعداد النقطي و الرقمي الموجود على شريط الأدوات لإدراج هذه الأخيرة و لكن على شريط الأدوات لا توجد الخيارات كلها. فللحصول على جميع أنواع التعداد النقطي و الرقمي نقوم بمايلي:

ننقر على Puces et Numéro أنه Format لتظهر لنا علبة حوار نختار من خلالها تعداد نقطي أو رقمي و نحدد احد الإشكال التي تظهر ثم ننقر على .ok

### خ مدود و تظليل Bordure et Trame

تسمح لنا هذه العملية بتاطير الصفحة او فقرة و لذالك نتبع:

الطريقة الأولى: ننقر على قائمة تخطيط الصفحة Mise en page ثم نختار إيقونة إطار الصفحة Bordure et Trame بمجموعة Arrière-plan de page فيظهر إطار نختار من خلاله لون و حجم الإطار شكل الخط الذي نريد أن ناطر به وكذالك توجد عدة إشكال اطر جاهزة مسبقا في البرنامج يمكننا استعماله .

### النقل ونسبخ <u>Copier / Coller :</u>

يمكن نقل أو نسخ جزء من النص أو كله بدلا من إعادة كتابته و للقيام بذالك 3 طرق: تحديد النص المراد نقله او نسخه ثم ننقر عليه بالزر الأيمن للفارة ونختار من القائمة copier ثم ننقر في المكان المراد النسخ فيه بالزر الأيمن ونختار coller. تحديد النص المراد نقله أو نسخه ثم ننقر على قائمة الصفحة الرئيسية Accueil ثم نختار إيقونات النسخ و اللصق بمجموعة الحافظة presse-papiers تحديد النص المراد نقله او نسخه باستعمال اختصار (ctrl+c) و (Ctrl+v)

### اعداد الصفحة (Mise en Page) :

يمكن أن نقوم بهذه العملية في بداية العمل أو في نهايته او نقوم بها قبل الطباعة وهي تعني إعداد الصفحات من ناحية الهوامش حجم الورقة و اتجاه الصفحة ولذالك ننقر على : الطريقة الأولى: ننقر على قائمة تخطيط الصفحة Mise en page ثم نختار إيقونات الاختيار بمجموعة Mise en page و ننقر على علبة الحوار بمجموعة تخطيط الصفحة مباشرة فيظهر إطار نختار من خلاله :

- اتجاه الصفحة Orientation: هي اختيار كيفية توجيه الصفحة أفقيا أو عموديا.
  - الهوامشMarges : هي الحواف التي تترك على الحواف الأربعة للصفحة
    - حجم الورق Taille: ننقر على Papier لتظهر لنا صفحة نحدده فيها
      - •

## : (Aperçu avant Impression)

تسمح لنا برؤية المظهر العام للصفحة قبل طباعتها ; لذالك ننقر على Aperçu avant impression فتظهر لنا الصفحة كاملة على الشاشة و للخروج من المعاينة ننقر على .fermer or échec

### Word الطباعة: يسمح لنا برنامج Word

القيام بطباعة أيَّة ملفات يريدها سواء كانت صور ا، أم مستندات نصية، أم غير ها من الملفات؛ وذلك عبر الطابعة المرتبطة بجهاز الكمبيوتر من خلال القيام بعدد من الخطوات للطباعة يشترط ان يكون الجهاز متصل بالطابعة و أن تكون هذه الأخيرة مشتغلة و مزودة بالورق للقيام بعملية الطباعة ننقر على فتظهر لنا نافذة نتاكد من اسم الطابعة و نحدد عد النسخ و الصفحات المراد طبعها و خيارات اخرى و ننقر على ملا

### ظرق الخروج من البرنامج:

1- انقر على زر الخروج (علامة x الموجودة على يمين الإطار)Fermer .
 2- أنقر على أيقونة البرنامج في شريط المهام بالزر الأيمن للفأرة ثم نختار إغلاق Fermer la Fenêtre.
 3- أنقر على شريط العنوان بالزر الأيمن للفأرة و في القائمة التي تظهر اختر إغلاق Fermer.
 4- أنقر على زر أوفيس و في القائمة التي تظهر اختار الزر مغادرة ورد Quitter Word.

**الجداول في ال WORD :** برنامج الو ورد يسمح لنا بإدراج مختلف أنواع الجداول بطريقة سهلة و سريعة يتكون الجدول من أعمدة( colonnes) و صفوف (lignes) و يسمى القاطع بينهما بخلية.(Cellule) إدراج جدول : لإدراج جدول ننقر على Tableau ← Tableau لا تعاط مينهما بخلية.(colonnes) الأعمدة و الصفوف ثم ننقر على ok رسم جدول: ننقر على Tableau ← Dessiner لا تقام و نقوم بالرسم الجدول مباشرة على صفحة الكتابة. الكتابة.

إلى السحب مع ترك الفارة مضغوط و للزيادة في ارتفاع السطر نضع الفارة على الحدود الأفقية للسطر فيتحول شكلها إلى 1 فنسحب مع ترك الزر الفارة مضغوط.

التحديد في الجدول: نضع الفارة في المكان المراد تحديده ثم ننقر على Tableau ثم Sélectionner و من القائمة الفرعية .

لتحديد المراد: Tableau, Colonne, Ligne, Cellule

ملاحظة:: يمكن التحديد باستعمال الاختصارات من دون اللجوء إلى شريط القوائم و لذالك نقوم بمايلي: لتحديد صف نضع الفارة على الهامش الأيسر أمام الصف المراد تحديده حتى تتحول مشيرة الفارة إلى هذا السهم و نضغط على زر الفارة من واحدة لتحديد الخلية الأولى من الصف و مرتين متتاليتين تحديد كل الصف و لتحديد عمود نضع الفارة فوق العمود المراد تحديده حتى تتحول مشيرة الفارة إلى هذا السهم فنضغط على زر الفارة لتحديد العمود.

### الجدول على الجدول

- √ اظافة سطر أو عمود: ننقر على المكان الذي نريد أن نضيف قبله او بعده ثم ننقر على Tableau ثم Tableau من القائمة الفر عية نختار ما نريد إدراجه (سطر أو عمود).
- ✓ حذف سطر او عمود: نضع مشيرة الفارة في اي خلية من السطر او العمود المراد حذفه ثم ننقر على tableau ثم supprimer من القائمة الفرعية نختار ما نريد حذفه (سطر او عمود)
- ✓ تقسيم الخلايا: نحدد الخلايا المراد تقسيمهم ثم ننقر على tableau ثم fractionnerفيظهر لنا إطار نحدد فيه عدد الأعمدة و السطور و ننقر على ok

#### الحدود أو التضليل

الحدود تسمح لنا هذه لملية بالتغيير في سمك و نوع و لون الحد بتنسيق الحدود و لذال نتبع مايلي: نحدد الخلايا ثم ننقر على formatثم bordure et trame ثم نقوم بتنسيق الحدود على حسب الرغبة و ننقر على .ok التضليل هو لوين الخلايا بلون معين و للقيام بذالك نقوم بمايلي: نحدد الخلايا المراد تضليله ثم ننقر على Format ثم Format ثم نختار اللون المراد و ننقر على ok

**الرسم على Word:** يسمح لنا Word برسم إشكال بسيطة لأنه ليس مخصص للرسمة لكن أدوات الرسم المتوفرة فيه تكفينا لرسم بعض الأشكال ( دوائر . خطوط مربعات .....) و ذالك باستعمال ربط الرسم في أسفل شاشة البر امج.

رسم الأشكال: ننقر على المكان الذي نريد إن يظهر فيه الشكل ثم ننقر على الشكل المراد رسمه فيظهر لذا اطار يمثل المنطقة الخاصة بالرسم لكن إذا أردنا إلغاؤه و الرسم مباشرة داخل النص نضغط على وحة المفاتيح و لرسم الشكل نسحب الفارة على الصفحة حتى يظهر الرسم. بإمكان أيضا تحديد الشكل .. نقل الشكل. تغيير حجم الشكل. أيضا استدارة الأشكال و تلوينه. الكتابة داخل الرسم و تجميع عدة أشكال و فك التجميع. إدراج نص فني و أخيرا إدراج صورة.

إدراج نص فني: نضغط على الأداء من شريط الرسم فيظهر لنا إطار نختار من خلاله نوع الخط الذي نريد ثم
 ننقر على ok فيظهر لنا إطار أخر أين نكتب النص المراد و ننقر ok.

الدراج صورة : نضغط على Insertion فيظهر Illustration و نختار الإيقونة الصورة ثم نضغط Illustration و نختار من خلاله الصورة المراد و ننقر على Insertion....

### ملاحظة: تم توزيع مطبوعة لشرح التطبيق بالمدرج رقم 05 . بتاريخ 15.03.2023.الساعة 13.00 ..... بإمكان الطلبة الغائبين الاطلاع عليها.